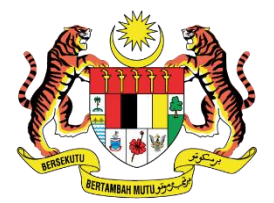

KEMENTERIAN PERDAGANGAN DALAM NEGERI DAN KOS SARA HIDUP

KPDN-BSB/01-2024

MANUAL PENGGUNA PENGILANG

# Isi Kandungan

| 1: PENGENALAN                                   | 3  |
|-------------------------------------------------|----|
| 2: PENGESAHAN NOMBOR INVOIS                     | 4  |
| 3: DAFTAR MAKLUMAT JUALAN HARIAN                | 5  |
| 4: TAB BULAN SEMASA                             | 6  |
| 5: TAB BULAN SEBELUM                            | 7  |
| 6: TAB KUIRI                                    | 8  |
| 7: MAKLUMAT KUIRI                               | 9  |
| 8: TAB SENARAI PERMOHOHAN JUALAN/BELIAN DITOLAK | 10 |

#### **1: PENGENALAN**

- 1.1 Sistem ECOSS adalah merupakan satu sistem pangkalan data berpusat berkaitan pengurusan permohonan dan kelulusan minyak masak subsidi serta tuntutan pembayaran subsidi minyak masak kepada pemegang kuota.
- 1.2 Pergi ke navigasi alamat url: https://ecoss.kpdn.gov.my/

| Kementerian Perdagangan Dalam Negeri Dan<br>Kos Sara Hidup<br>Sistem Skim Penstabilan Harga Minyak Masak<br>(ECOSS) | Pendaftaran<br>Syarikat<br>Sila daftar Syarikat anda sebagai<br>Pengilang atau Pembungkus<br>sekiranya anda adalah pengguna<br>baru.         | Hubungi Kami<br>Sebarang aduan/masalah boleh<br>disalurkan kepada pegawai-pegawai<br>yang bertanggungjawab seperti di<br>dalam pautan dibawah;<br>Bantuan Helpdesk |
|----------------------------------------------------------------------------------------------------|----------------------------------------------------------------------------------------------------|----------------------------------------------------------------------------------------------------|
| Log Masuk                                                                                                    | Daftar                                                                                                    |                                                                                                    |
| No.Kad Pengenalan                                                                                                   | Manual                                                                                                    | Video Manual                                                                                                    |
| Katalaluan                                                                                                    | Manual ini menerangkan cara<br>penggunaan modul-modul yang<br>disediakan di dalam sistem ini. Setiap<br>modul akan diterangkan secara teliti | Pendaftaran<br>Syarikat yang ingin mendaftar boleh<br>merujuk kepada video ini untuk<br>membantu uroses pendaftaran                                                |
| Log Masuk                                                                                                    | dengan menggunakan grafik agar<br>memudahkan pemahaman kepada                                                                                | Klik untuk lihat video                                                                                                    |
| Lupa Katalaluan                                                                                                    | pengguna.<br>Manual Pengilang<br>Manual Pembungkus<br>Manual Pemborong<br>Manual Peruncit                                                    |                                                                                                    |
| © 2024 Kem                                                                                                    | enterian Perdagangan Dalam Negeri Dan Kos Sara Hidu                                                                                          | p (KPDN)                                                                                                    |

### **2: PENGESAHAN NOMBOR INVOIS**

| Menu | Pengguna                |    |                                          |                                  |                                  | Jualan / Jualan Harian |
|------|-------------------------|----|------------------------------------------|----------------------------------|----------------------------------|------------------------|
| ŵ    | Maklumat Syarikat       |    |                                          |                                  |                                  |                        |
| ഹ    | Pengurusan Kuota        | *  | Jualan Harian                            |                                  |                                  |                        |
| ଜ    | Perbekalan & Pengedaran | ۲  | Bulan Semasa Bulan Sebelum               | Senarai Kuiri Senarai I          | Permohonan Jualan/Belian Ditolak |                        |
| ഹ    | Naziran                 | <. | Pengesahan Nombor Invois                 |                                  |                                  |                        |
| ŵ    | Jualan                  | *  | Nama Syarikat                            | No.Invois                        | Tarikh Jualan                    |                        |
| E    | Jualan Harian           |    | DELIMA OIL PRODUCT SDN BHD (KUANTAN)     | TEST1                            | 01/01/2024                       | •                      |
| Æ    | Rekod Transaksi         |    | * Pengesahan ini dibuat bagi mengelakkar | n duplikasi data nombor invois p | ada bulan yang sama.             |                        |
| 命    | Nota Kredit             |    |                                          | Pa                               | arresahan                        |                        |
| 窳    | Tuntutan                | e. |                                          |                                  | - Secondin                       |                        |
|      |                         |    |                                          |                                  |                                  |                        |

- 1) Ini adalah paparan jualan harian bagi Syarikat.
- 2) Syarikat perlu isi pengesahan nombor invois terlebih dahulu.
- 3) Jika syarikat mengisi nombor invois yang sama pada bulan dan tahun yang sama, sistem tidak dapat membuat pengesahan.
- 4) Sila klik butang

Pengesahan untuk membuat pengesahan.

#### **3: DAFTAR MAKLUMAT JUALAN HARIAN**

| KUOTA PUKAL                                  |            |                              |                            |
|----------------------------------------------|------------|------------------------------|----------------------------|
| KUOTA YANG DILULUSKAN<br>2715 MT             |            | BAKI KUOTA<br>2715 M         | SEMASA<br>IT               |
| Jualan Harian                                |            |                              |                            |
| Jenis Kuota*                                 | Pukal      | •                            |                            |
| Nama Syarikat Pembeli*                       | Sila Pilih | *                            |                            |
| Tarikh Tamat Lesen CSA*                      |            |                              |                            |
| Tarikh Jualan*                               | 01/01/2024 |                              |                            |
| Nombor Invois*                               | TESTI      |                              |                            |
| Jumlah (RM)*                                 |            |                              |                            |
| Berat (M1)*                                  |            |                              |                            |
| Harga : Jumlah per invois<br>(RM)/Berat(MT)* |            |                              |                            |
| Muat Naik Dokumen                            |            |                              |                            |
| lama                                         | Mandatori  | No Rujukan Dokumen/No Invois | Muat naik                  |
| IPOBL3                                       | Ya         |                              | Choose File No file chosen |
| 00                                           | Tidak      |                              | Choose File No file chosen |
| lokumen Invois                               | Ya         |                              | Choose File No file chosen |
| 0                                            | Tidak      |                              | Choose File No file chosen |
|                                              | Ma         |                              | Las an las estas           |

- 1) Syarikat perlu mengisi maklumat jualan terlebih dahulu.
- 2) Selepas isi semua maklumat jualan, syarikat perlu klik butang
- 3) Jika syarikat mahu ambil masa untuk mengisi maklumat jualan, syarikat hanya perlu

klik butang Syarikat boleh sambung untuk mengisi maklumat jualan bila-bila masa sahaja selagi tidak dihantar kepada **Pembantu Tadbir BSB**.

## 4: TAB BULAN SEMASA

| Jualan Harian |               | -             |                                          |
|---------------|---------------|---------------|------------------------------------------|
| Bulan Semasa  | Bulan Sebelum | Senarai Kuiri | Senarai Permohonan Jualan/Belian Ditolak |

- 1) Selepas hantar maklumat jualan, syarikat boleh melihat status dan maklumat yang telah diisi di **Tab Bulan Semasa.**
- 2) Syarikat perlu klik **Bulan Semasa** untuk melihat senarai rekod jualan bulan semasa.

| Tarikh Akhir<br>dd/mm/yyyy |                | Nama Syarikat Pembeli                                                                      |                                                                                                    |
|----------------------------|----------------|--------------------------------------------------------------------------------------------|----------------------------------------------------------------------------------------------------|
| dd/mm/yyyy                 |                |                                                                                            |                                                                                                    |
|                            | L              | Sila Pilih                                                                                 |                                                                                                    |
|                            |                |                                                                                            |                                                                                                    |
|                            |                |                                                                                            |                                                                                                    |
| Tarikh Ju                  | alan           | Kategori Pembeli                                                                           | Alamat Pembeli                                                                                                  |
| han Penyemak 1 01-01-202   | 4              | Pembungkus                                                                                 |                                                                                                    |
|                            | Kembali Carian | Kembali     Carian     Set Semula     CSV       *     Tarikh Jualan     *     Nama Pembeli | Kembali     Carian     Set Semula     CSV       *     Tarikh Jualan     Nama Pembeli     *     Kategori Pembeli |

- 3) Syarikat boleh buat tapisan di dalam rekod jualan bulan semasa bagi membuat carian.
- 4) Jika mahu melihat dengan lebih teperinci bagi setiap rekod maklumat jualan, syarikat hanya perlu klik **Mata** pada bahagian tindakan. Syarikat hanya perlu **Scroll** di sebelah kanan.

## 5: TAB BULAN SEBELUM

| Jualan Haria | n             |               |                                          |
|--------------|---------------|---------------|------------------------------------------|
| Bulan Semasa | Bulan Sebelum | Senarai Kuiri | Senarai Permohonan Jualan/Belian Ditolak |

- 1) Bila masuk bulan baru, rekod jualan harian yang lama akan dimasukkan dalam rekod **Bulan Sebelum.**
- 2) Syarikat perlu klik Bulan Sebelum untuk melihat rekod jualan lama.

| Hantar       | No. Ticket | Status | Tarikh Jualan | maktumat Juatan  | Nama Fembeu    | Kategori Pembeu  | Alamat Pembeli | Lokasi Jua |
|--------------|------------|--------|---------------|------------------|----------------|------------------|----------------|------------|
|              |            |        |               | Maklumat Jualan  | Nama Romboli   | Katagari Dambali |                |            |
| par<br>D V   |            |        |               | Kembali Carian S | iet Semula CSV |                  |                |            |
| Sila Pilih   |            |        | ~             |                  |                |                  |                |            |
| tegori Pembe | li         |        |               |                  |                |                  |                |            |
| dd/mm/yyyy   |            |        | dd/           | mm/yyyy          |                | Sila Pilih       |                | ~          |
|              |            |        |               | AKDIF            |                | Nama Syarikat Pe | embeli         |            |

- 3) Syarikat boleh buat tapisan di dalam rekod jualan bulan semasa bagi membuat carian.
- 4) Jika mahu melihat dengan lebih teperinci bagi setiap rekod maklumat jualan, syarikat hanya perlu klik **Mata** pada bahagian tindakan. Syarikat hanya perlu **Scroll** di sebelah kanan.

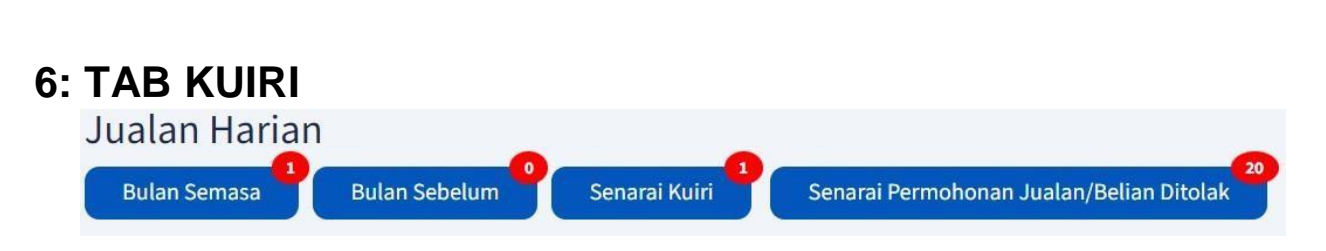

 Jika terdapat kuiri daripada pegawai bertugas, syarikat perlu klik Senarai Kuiri untuk melihat senarai jualan yang perlu diperbetulkan.
 Ini adalah paparan senarai kuiri.

| apar |          |                   |                  | Ca | arian               |        |
|------|----------|-------------------|------------------|----|---------------------|--------|
| 10 N | •        |                   |                  |    |                     | S      |
| # :  | NO.TIKET | MAKLUMAT PEMBEKAL | MAKLUMAT PEMBELI | 1  | TARIKH KUIRI        | KETE   |
| 1    | 393542   |                   |                  | ŝ  | 01-01-2024 16:18:49 | test k |

- 3) Syarikat boleh melihat keterangan kuiri di ruangan Keterangan Kuiri.
- 4) Sila klik Mata di ruangan tindakan untuk membuat pembetulan maklumat jualan.

## 7: MAKLUMAT KUIRI

| engurusan Kuota 🕓      |                                                                                                    |                                                                  |                                                     |                                                                                                    |
|------------------------|----------------------------------------------------------------------------------------------------|------------------------------------------------------------------|-----------------------------------------------------|----------------------------------------------------------------------------------------------------|
| erbekalan & Pengedaran |                                                                                                    |                                                                  |                                                     |                                                                                                    |
| aziran <               | Kemaskini Jualan Ha                                                                                                    | rian                                                             |                                                     |                                                                                                    |
| ualan                  |                                                                                                    |                                                                  |                                                     |                                                                                                    |
| ota Kredit             | ROOMPORE                                                                                                    |                                                                  |                                                     |                                                                                                    |
| intuitan (             | KUUTA                                                                                                    | 2715 MT                                                          | 2592.1                                              | 23 MT                                                                                                    |
|                        |                                                                                                    |                                                                  |                                                     |                                                                                                    |
|                        | Jualan Harian                                                                                                    |                                                                  |                                                     |                                                                                                    |
|                        | Jenis Kuota*                                                                                                    | Pukal                                                            |                                                     |                                                                                                    |
|                        | Nama Svarikat Pembeli*                                                                                                    |                                                                  |                                                     |                                                                                                    |
|                        |                                                                                                    |                                                                  |                                                     |                                                                                                    |
|                        | Tarikh Tamat Lesen CSA*                                                                                                    | 20/01/2024                                                       |                                                     |                                                                                                    |
|                        | Tarikh Jualan*                                                                                                    | 01/01/2024                                                       |                                                     |                                                                                                    |
|                        | Nombor Invois*                                                                                                    | TESTI                                                            |                                                     |                                                                                                    |
|                        | Jumlah (RM)*                                                                                                    | 1.509.00                                                         |                                                     |                                                                                                    |
|                        |                                                                                                    |                                                                  |                                                     |                                                                                                    |
|                        | Berat (MT)*                                                                                                    |                                                                  |                                                     |                                                                                                    |
|                        | Berat (MT)*                                                                                                    | 123                                                              |                                                     |                                                                                                    |
|                        | Berat (MT)*<br>Harga : Jumlah per invois<br>(RM)/Berat(MT)*                                                                 | 123                                                              |                                                     |                                                                                                    |
|                        | Berat (MT)*<br>Harga : Jumlah per Invois<br>(RMI/Berat(MT)*<br>Muat Naik Dokumen                                            | 123                                                              |                                                     |                                                                                                    |
|                        | Berat (MT)*<br>Harga : Jumlah per invois<br>(RM)/Berat(MT)*<br>Muat Naik Dokumen                                            | 123                                                              |                                                     |                                                                                                    |
|                        | Berat (MT)*<br>Harga: Jumlah perinyois<br>(RM)/Berat(MT)*<br>Muat Naik Dokumen<br>Nama                                      | 123<br>12.27<br>Mandatori                                        | No Rujukan Dokumen/No Invois                        | Muat naik                                                                                                    |
|                        | Berat (MT)*<br>Harga: Jumlah perinyois<br>(RM)/Berat(MT)*<br>Muat Naik Dokumen<br>Nama<br>MPOBL3                            | 123<br>12.27<br>Mandatori<br>Ya                                  | No Rujukan Dokumen/No Invois                        | Muat naik<br>View File                                                                                                    |
|                        | Berat (MT)*<br>Harga: Jumlah per invois<br>(RM)/Berat(MT)*<br>Muat Naik Dokumen<br>Nama<br>MPOBL3                           | 123<br>12.27<br>Mandatori<br>Ya                                  | No Rujukan Dokumen/No Invois<br>Jest                | Muat naik<br>View File<br>Choose File No file chosen                                                                                                    |
|                        | Berat (MT)*<br>Harga: Jumlah per invols<br>(RM)/Berat(MT)*<br>Muat Naik Dokumen<br>Nama<br>MPOBL3                           | 12.3<br>12.27<br>Mandatori<br>Ya                                 | No Rujukan Dokumen/No Invois<br>Jest                | Muat naik<br>View File<br>Choose File<br>No file choosen                                                                                                    |
|                        | Berat (MT)*<br>Harga: Jumlah per invols<br>(RMJ)Berat(MT)*<br>Muat Naik Dokumen<br>Nama<br>MPOBL3.<br>DO                    | 123<br>12.27<br>Mandatori<br>Ya<br>Tidak                         | No Rujukan Dokumen/No Invois                        | Muat naik<br>View File<br>Choose File No file chosen                                                                                                    |
|                        | Berat (MT)*<br>Harga: Jumlah per invois<br>(RMJ)/Berat(MT)*<br>Muat Naik Dokumen<br>Nama<br>MPOBL3.<br>DO<br>Dokumen Invois | 123<br>12.27<br>Mandatori<br>Ya<br>Tidak                         | No Rujukan Dokumen/No Invois                        | Muat naik<br>View File<br>Choose File No file chosen<br>View File                                                                                                    |
|                        | Berat (MT)*<br>Harga: Jumlah per invols<br>(RMJ)Berat(MT)*<br>Muat Naik Dokumen<br>Nama<br>MPOBL3.<br>DO<br>Dokumen Invois  | 123<br>12.27<br>Mandatori<br>Ya<br>Tidak<br>Ya                   | No Rujukan Dokumen/No Invois<br>Iest<br>253         | Muat naik<br>View File<br>Choose File No file chosen<br>Choose File No file chosen<br>View File<br>Choose File No file chosen                                           |
|                        | Berat (MT)* Harga: Jumlah per invois (RM)/Berat(MT)* Muat Naik Dokumen Nama MPOBL3 Do Dokumen Invois PO                     | 123<br>12.27<br>Mandatori<br>Ya<br>Tidak<br>Ya                   | No Rujukan Dokumen/No Invois<br>Ieral<br>293        | Muat naik<br>View File<br>Choose File No file chosen<br>View File<br>Choose File No file chosen                                                                         |
|                        | Berat (MT)* Harga: Jumlah per invois (RMJ)/Berat(MT)* Muat Naik Dokumen Nama MPOBL3 D0 Dokumen Invois P0;                   | 123<br>1227<br>Mandatori<br>Ya<br>Tidak<br>Ya                    | No Rujukan Dokumen/No Invois<br>Ieral<br>Brai       | Must nalk View File Choose File No file chosen Choose File No file chosen View File Choose File No file chosen Choose File No file chosen                               |
|                        | Berat (MT)* Harga: Jumlah per invois (RMI)/Berat(MT)* Muat Naik Dokumen Nama MPOBL3 D0 Dokumen Invois P0 Tiket Timbang      | II23<br>II23<br>II227<br>Mandatori<br>Ya<br>Tidak<br>Ya<br>Tidak | No Rujukan Dokumen/No Invois<br>best<br>gr3<br>rg33 | Muat nalk View File Choose File No file chosen Choose File No file chosen View File Choose File No file chosen User File Choose File No file chosen View File View File |

- 1) Ini adalah paparan kuiri syarikat untuk perbetulkan maklumat jualan.
- 2) Syarikat boleh kemaskini maklumat jualan dan selepas itu, syarikat perlu klik **Kemaskini** untuk hantar semula kepada pegawai yang bertugas.

### 8: TAB SENARAI PERMOHOHAN JUALAN/BELIAN DITOLAK

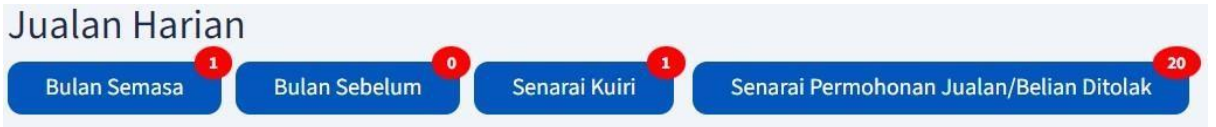

1) Jika terdapat jualan / belian syarikat ditolak oleh pegawai, syarikat hanya perlu klik **Senarai Permohonan Jualan/Belian Ditolak** untuk melihat senarai maklumat jualan yang ditolak.

| arikh Mula     |           |             | Tarikh Akhir                                                                  |                           | Nama Syarikat Penj | ual              |
|----------------|-----------|-------------|-------------------------------------------------------------------------------|---------------------------|--------------------|------------------|
| dd/mm/yyyy     |           | 0           | rld/mm/yyyyy                                                                  |                           | Sila Phib          |                  |
| uma Syarikat I | Perniseli |             | Negeri Penjual                                                                |                           | Negeri Pembeli     |                  |
| Sida Piliti    |           | -           | Sita Pub                                                                      | arian Ser Semula (75)     | Sala Pilih         |                  |
| ipar<br>a      |           |             |                                                                               |                           |                    |                  |
| NO.TIKET       | TINDAKAN  | JENIS KUOTA | MAKLUMAT JUALAN                                                               | MAKLUMAT PENJUAL/PEMBEKAL |                    | MAKLUMAT PEMBELI |
| 235524         | ø         | Pukat       | Tarikh: 17-06-2023<br>Jenis Kunta: Pukal<br>Borat. 24.32MT<br>RM: 5a936.00/MT |                           | 10.                |                  |
| 898290         | Ø         | Pukal       | Tanikh: 10-07-3023<br>Jenis Kuota: Pukal<br>Berat: 40.02MT<br>RM: 92046.00/MT |                           |                    |                  |
|                |           |             | Tarikh: 14-07-2023<br>Jenis Kuota, Pukal                                      |                           |                    |                  |

2) Ini adalah paparan senarai ditolak oleh pegawai. Syarikat boleh buat carian secara terperinci di paparan tersebut.